1

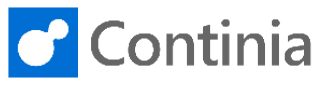

With Continia Document Capture you can approve documents, like purchase invoices and credit notes, through the Continia Web Approval Portal. Setting up the configuration for the approval portal is easily handled by activating the Document Capture Setup Wizard. However, if you like to go through the settings on a more detailed level, you can access the setup page directly.

| Select the <b>"magnifier</b> " to find the Web Approval Portal configuration.                                                                                                    | C C C C C C C C C C C C C C C C C C C                                                                                                    |
|----------------------------------------------------------------------------------------------------|----------------------------------------------------------------------------------------------------|
| Enter the text: " <b>web portal</b> " to start searching.                                                                                                    | Customers Sales Orders Sales Invoices More ~<br>PURCHASE APPROVAL - CREDIT MEMOS<br>S OPEN PCMS PCMS FOR<br>APPROVAL<br>O O                                                                                                    |
| Select "Continia Web Portal List ".                                                                                                    | ants       TELL ME WHAT YOU WANT TO DO       27       X         chase Invo       web portal       Go to Pages and Tasks       Customer.         So to Pages and Tasks       X       Administration       Customer.         PURCHASE APPROVAL - INVOICES       PURCHASE APPROVAL - CREDIT MEMOS       PCMS FOR APPROVAL - CREDIT MEMOS       RELEASED PIS         OPEN PIS       PIS FOR APPROVAL       OPEN PCMS       PCMS FOR APPROVAL OF NOVAL       OPEN PCMS       OPEN PCMS                                                                                                    |
| The Web Portal list opens and enabling you to edit the configuration directly in the list or open the configuration details by selecting <b>"Edit"</b> in the ribbon.                                                                                                    | CONTINIA WEB PORTAL LIST                                                                                                    |
| The field <b>"Code</b> " is the unique code of the Continia<br>Web Portal record, which was autogenerated by the<br>Document Capture Setup Wizard.<br>When manually configuring the Web Approval Portal<br>setting, the unique code for the Continia Web Portal<br>record is entered In the field <b>"Code</b> ".<br>Please notice, you can only have one web<br>configuration per company. However, the same<br>configuration can be used across companies in the<br>same database. | CONTINIA WEB PORTAL CARD <ul> <li>+</li> <li>•</li> </ul> General           Code         •           WEB         •         •           Velcome E-Mails         •         •         •           Welcome E-Mails         •         •         •         •           Welcome E-Mails         •         •         •         •         •           Web Site Url         •         •         •         •         •         •         •         •         •         •         •         •         •         •         •         •         •         •         •         •         •         •         •         •         •         •         •         •         •         •         •         •         •         •         •         •         •         •         •         •         •         •         •         •         •         •         •         •         •         •         •         •         •         •         •         •         •         •         •         •         •         •         •         •         •         • |

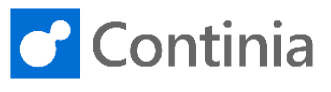

The field "Welcome E-Mails" determines how welcome e-mails are sent.

2

When exporting Continia Users, that are granted access to the web approval portal, the "Send automatically" will automatically send a welcome email to new users.

"Send manually" disables the automatic sending of welcome e-mails. The welcome e-mails are sent manually from the Continia User page on demand. The approver only receives the welcome e-mail once. When new users are configured as approvers, and the "Sending welcome e-mail" is triggered, only the new approvers receive an e-mail. If the e-mail address of an approver is changed, the welcome email is sent again, when the sending function is activated.

| General                                           |                           |
|---------------------------------------------------|---------------------------|
| Code · · · · · · · · · · · WEB                    | OFFICE 365 AUTHENTICATION |
| Welcome E-Mails · · · · · Manually                | Azure Tenant Id           |
| Continia Web Portal                               | Azure Application Id      |
| Web Site Url http://localhost                     | Azure Application Key     |
| WEB SERVICE SETTINGS                              | WEB USER DEFAULTS         |
| Windows Web Service http://DEMO-NAV140W1:7047/BC  | Languageen-GB             |
| Database Web Service http://DEMO-NAV140W1:7047/BC | Units Formattingen-GB     |
| Office 365 Web Servic                             | Time Zone · · · · · · UTC |
| Local Domain Name                                 |                           |

General

Activating the switch "Continia Web Portal", allows you to use the Approval Portal, which is provided and hosted online by Continia Software. Among others. the benefits of the hosted portal is installation and maintenance free, automatic update, and accessible from around the globe. If the switch is set to OFF, the Approval Portal must

be installed On-Premises and updated manually.

The field "Web Site Url" is a web address for your onpremises installed Approval Portal. This field is only visible if the switch "Continia Web Portal" is set to "No".

Web Service Settings are configuration details that refer to how the authentication and communication with the Business Central service tier is handled. The "Windows Web Service URL (SOAP)" is the URL for the Business Central web services. It points to the ServiceTier, which authenticates the users with Windows credentials.

Remember that if all users in Business Central are Windows users, you only need to fill out this URL.

The "Database Web Service URL (SOAP)" is the URL for the Business Central web services, that points to the ServiceTier. This authenticates the users with database logins (or NavUserPassword). If all users in Business Central are database users you only need to fill out this URL.

| Code · · · · · · · · · · · · · · · · · · ·                                                                                                    | OFFICE 365 AUTHENTICATION                                                                                                    |  |  |
|----------------------------------------------------------------------------------------------------|----------------------------------------------------------------------------------------------------|--|--|
| Welcome E-Mails · · · · · · Manually                                                                                                    | Azure Tenant Id                                                                                                    |  |  |
| Continia Web Portal                                                                                                    | Azure Application Id                                                                                                    |  |  |
| Web Site Url                                                                                                    | Azure Application Key                                                                                                    |  |  |
| WEB SERVICE SETTINGS                                                                                                    | WEB USER DEFAULTS                                                                                                    |  |  |
| Windows Web Service http://DEMO-NAV140W1:7047/BC                                                                                                    | Language en-GB                                                                                                    |  |  |
| Database Web Service http://DEMO-NAV140W1:7047/BC                                                                                                    | Units Formatting · · · · · en-GB                                                                                                    |  |  |
| Office 365 Web Servic                                                                                                    | Time Zone · · · · · · UTC                                                                                                    |  |  |
| Local Domain Name WORKGROUP                                                                                                    |                                                                                                    |  |  |
|                                                                                                    |                                                                                                    |  |  |
| General                                                                                                    |                                                                                                    |  |  |
| Code · · · · · · · · · · · WEB                                                                                                    | OFFICE 365 AUTHENTICATION                                                                                                    |  |  |
| Welcome E-Mails · · · · · · Manually                                                                                                    | Azure Tenant Id                                                                                                    |  |  |
| Continia Web Portal                                                                                                    | Azure Application Id                                                                                                    |  |  |
| Web Site Url                                                                                                    | Azure Application Key                                                                                                    |  |  |
| WEB SERVICE SETTINGS                                                                                                    | WEB USER DEFAULTS                                                                                                    |  |  |
| Windows Web Service http://DEMO-NAV140W1:7047/BC                                                                                                    | Language ····· en-GB                                                                                                    |  |  |
| Database Web Service http://DEMO-NAV140W1:7047/BC                                                                                                    | Units Formatting · · · · · · en-GB                                                                                                    |  |  |
| Office 365 Web Servic                                                                                                    | Time Zone · · · · · · UTC                                                                                                    |  |  |
|                                                                                                    |                                                                                                    |  |  |
|                                                                                                    |                                                                                                    |  |  |
|                                                                                                    |                                                                                                    |  |  |
| General                                                                                                    |                                                                                                    |  |  |
| General                                                                                                    | OFFICE 365 AUTHENTICATION                                                                                                    |  |  |
| General Code WEB Welcome E-Mails                                                                                                    | OFFICE 365 AUTHENTICATION Azure Tenant Id                                                                                                    |  |  |
| General Code · · · · · · · · · · · · · · · · · · ·                                                                                                    | OFFICE 365 AUTHENTICATION           Azure Tenant Id           Azure Application Id                                                                                                    |  |  |
| General       Code       Welcome E-Mails       Continia Web Portal       Ontinia Web Portal       Web Site Uri       http://localhost                                                                                                    | OFFICE 365 AUTHENTICATION Azure Tenant Id · · · · · · Azure Application Id · · · · Azure Application Key · · ·                                                                                                    |  |  |
| General       Code     Image: Code of the second second sec | OFFICE 365 AUTHENTICATION Azure Tenant Id Azure Application Id Azure Application Id Azure Application Key WEB USER DEFAULTS                                                                                                    |  |  |
| General Code WEB Continia Web Portal Web Site Url Manually  Continia Web Portal Web Site Url Mttp://localhost WEB SERVICE SETTINGS Windows Web Service http://DEMO-NAV140W1:7047/8C                                                                                                    | OFFICE 365 AUTHENTICATION Azure Tenant Id Azure Application Id Azure Application Key WEB USER DEFAULTS Language en-GB                                                                                                    |  |  |
| General Code                                                                                                    | OFFICE 365 AUTHENTICATION Azure Tenant Id Azure Application Id Azure Application Key WEB USER DEFAULTS Language en-GB Units Formatting en-GB                                                                                                    |  |  |
| General Code                                                                                                    | OFFICE 365 AUTHENTICATION Azure Tenant Id Azure Application Id Azure Application Id Azure Application Key WEB USER DEFAULTS Language en-GB Units Formatting en-GB Time Zone UTC UTC                                                                                                    |  |  |
| General         Code       WEB         Welcome E-Mails       Manually         Continia Web Portal       •         Web Site Url       Inttp://localhost         WEB SERVICE SETTINGS       Mindows Web Service         Windows Web Service       Inttp://DEMO-NAV140W1:7047/BC         Database Web Service       Inttp://DEMO-NAV140W1:7047/BC         Office 365 Web Service       Local Domain Name         Local Domain Name       WORKGROUP                                                                                                    | OFFICE 365 AUTHENTICATION Azure Tenant Id Azure Application Id Azure Application Key WEB USER DEFAULTS Language en-G8 Units Formatting en-G8 Time Zone UTC                                                                                                    |  |  |
| General         Code         Welcome E-Mails         Manually         Continia Web Portal         Web Site Url         Mttp://localhost         Web Site Url         Mttp://DEMO-NAV140W1:7047/BC         Database Web Service         Office 365 Web Service         Local Domain Name         WORKGROUP                                                                                                    | OFFICE 365 AUTHENTICATION Azure Tenant Id Azure Application Id Azure Application Key WEB USER DEFAULTS Languageen-G8 Units Formattingen-G8 Time ZoneUTC                                                                                                    |  |  |
| General         Code       Image: Continia Web Portal         Web Site Url       Inttp://localhost         Web Site Url       Inttp://localhost         WEB SERVICE SETTINGS       Mindows Web Service         Database Web Service       Inttp://DEMO-NAV140W1:7047/BC         Office 365 Web Service       Mttp://DEMO-NAV140W1:7047/BC         Local Domain Name       WORKGROUP                                                                                                    | OFFICE 365 AUTHENTICATION Azure Tenant Id Azure Application Id Azure Application Key WEB USER DEFAULTS Language en-G8 Units Formatting en-G8 Time Zone UTC                                                                                                    |  |  |
| General         Code       Image: Code         Welcome E-Mails       Manually         Continia Web Portal       Image: Code         Web Site Url       Inttp://Iccalhost         WEB SERVICE SETTINGS       Inttp://DEMO-NAV140W1:7047/BC         Database Web Service       Inttp://DEMO-NAV140W1:7047/BC         Office 365 Web Service       Inttp://DEMO-NAV140W1:7047/BC         Office 365 Web Service       WORKGROUP                                                                                                    | OFFICE 365 AUTHENTICATION Azure Tenant Id Azure Application Id Azure Application Key WEB USER DEFAULTS Language en-GB Units Formatting en-GB Time Zone UTC OFFICE 365 AUTHENTICATION                                                                                                    |  |  |
| General         Code       Image: Code and the code and the code and                    | OFFICE 365 AUTHENTICATION Azure Tenant Id Azure Application Id Azure Application Key WEB USER DEFAULTS Language en-GB Units Formatting Ime Zone UTC OFFICE 365 AUTHENTICATION Azure Tenant Id Ime Zone                                                                                                    |  |  |
| General         Code       Image: Additional state and the state and the sta                   | OFFICE 365 AUTHENTICATION Azure Tenant Id Azure Application Id Azure Application Key WEB USER DEFAULTS Language en-GB Units Formatting Units Formatting Units Formatting OFFICE 365 AUTHENTICATION Azure Tenant Id Azure Application Id                                                                                                    |  |  |
| General         Code       WEB         Welcome E-Mails       Manually         Continia Web Portal       •         Web Site Url       http://localhost         WEB SERVICE SETTINGS       http://DEMO-NAV140W1:7047/BC         Database Web Service       http://DEMO-NAV140W1:7047/BC         Database Web Service       http://DEMO-NAV140W1:7047/BC         Office 365 Web Service       http://DEMO-NAV140W1:7047/BC         Coffice 365 Web Service       Manually         Local Domain Name       WORKGRQUP         General       Code         Welcome E-Mails       Manually         Web She Vortal       •         Web She Url       http://localhost                                                                                                    | OFFICE 365 AUTHENTICATION           Azure Tenant Id           Azure Application Id           Azure Application Key           WEB USER DEFAULTS           Language         en-GB           Units Formatting         en-GB           Time Zone         UTC           OFFICE 365 AUTHENTICATION         Azure Tenant Id           Azure Application Id                                                                                                    |  |  |
| General         Code       Image: Code and the code and the code and                    | OFFICE 365 AUTHENTICATION           Azure Tenant Id           Azure Application Id           Azure Application Key           WEB USER DEFAULTS           Language         en-G8           Units Formatting         un-G8           Time Zone         UTC           OFFICE 365 AUTHENTICATION           Azure Tenant Id                                                                                                    |  |  |
| General         Code       WEB         Welcome E-Mails       Manually         Continia Web Portal       •         Web Site Url       http://localhost         WEB SERVICE SETTINGS       http://DEMO-NAV140W1:7047/BC         Database Web Service       http://DEMO-NAV140W1:7047/BC         Office 365 Web Service       Intp://DEMO-NAV140W1:7047/BC         Local Domain Name       WORKGROUP         General       Code         Cottinia Web Portal       •         Web Site Url       Manually         Web Site Url       http://localhost         Web Site Url       http://localhost         Web Site Url       http://localhost         Web Site Url       http://localhost         Web Site Url       http://localhost                                                                                                    | OFFICE 365 AUTHENTICATION           Azure Tenant Id           Azure Application Id           Azure Application Key           WEB USER DEFAULTS           Language           Units Formatting           Ime Zone           UTC                                                                                                    |  |  |
| General         Code       WEB         Welcome E-Mails       Manually         Continia Web Portal <ul> <li>Methods</li> <li>Mttp://localhost</li> </ul> Web Site Url <ul> <li>http://DEMO-NAV140W1:7047/BC</li> <li>Database Web Service</li> <li>http://DEMO-NAV140W1:7047/BC</li> <li>Office 365 Web Service</li> <li>Local Domain Name</li> <li>WORKGROUP</li> </ul> General       Code <ul> <li>WEB</li> <li>Web Portal</li> <li>Manually</li> <li>Continia Web Portal</li> <li>Manually</li> <li>Continia Web Portal</li> <li>Melcome E-Mails</li> <li>Manually</li> <li>Continia Web Portal</li> <li>Meb Site Url</li> <li>http://Iocalhost</li> <li>WEB SERVICE SETTINGS</li> <li>Windows Web Service</li> <li>http://DEMO-NAV140W1:7047/BC</li> <li>Database Web Service</li> <li>http://DEMO-NAV140W1:7047/BC</li> </ul>                                                                                                    | OFFICE 365 AUTHENTICATION         Azure Tenant Id         Azure Application Id         Azure Application Key         WEB USER DEFAULTS         Language       en-G8         Units Formatting       en-G8         Time Zone       UTC         OFFICE 365 AUTHENTICATION         Azure Application Id          Azure Application Key          Units Formatting          Units Formatting          UNC          UNC          Azure Application Id          Azure Application Key          WEB USER DEFAULTS          Language       en-G8         Units Formatting                                      |  |  |
| General         Code       WEB         Welcome E-Mails       Manually         Continia Web Portal       •         Web Site Url       http://localhost         WEB SERVICE SETTINGS       Mindows Web Service         Mindows Web Service       http://DEMO-NAV140W1:7047/BC         Office 365 Web Service       http://DEMO-NAV140W1:7047/BC         Coffice 365 Web Service       Manually         Local Domain Name       WORKGROUP         General       Code         Welcome E-Mails       Manually         Web Site Url       http://localhost         Web Site Url       http://localhost         Web Site Url       http://DEMO-NAV140W1:7047/BC         Ontinia Web Portal       •         Web Site Url       http://DEMO-NAV140W1:7047/BC         Windows Web Service       http://DEMO-NAV140W1:7047/BC         Database Web Service       http://DEMO-NAV140W1:7047/BC         Office 365 Web Service       http://DEMO-NAV140W1:7047/BC                                                                                                    | OFFICE 365 AUTHENTICATION         Azure Tenant Id         Azure Application Id         Azure Application Key         WEB USER DEFAULTS         Language       en-GB         Units Formatting       en-GB         Time Zone       UTC         OFFICE 365 AUTHENTICATION         Azure Application Id          Azure Tenant Id          Azure Application Key          WEB USER DEFAULTS          Language       en-GB         Units Formatting       en-GB         Units Formatting       en-GB         Units Formatting       en-GB         Units Formatting       en-GB         Time Zone       UTC |  |  |

3

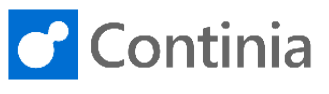

| The "Office 205 Mak Service UDL (SOAD)" is the          |                                                                                     |  |  |  |
|---------------------------------------------------------|-------------------------------------------------------------------------------------|--|--|--|
| The Office 365 web Service URL (SOAP) is the            | General                                                                             |  |  |  |
| points to the ServiceTier. This authenticates the users | Code · · · · · · · · · · · · · · · · · · ·                                          |  |  |  |
| with Offfice 365 logins                                 | Welcome E-Mails · · · · · Manually Azure Tenant Id · · · · · ·                      |  |  |  |
| If all users in Business Central are Office 365 users - | Continia Web Portal · · · · • Azure Application Id · · · ·                          |  |  |  |
| you only need to fill out this URL.                     | Web Site Url · · · · · · http://localhost Azure Application Key · · ·               |  |  |  |
| Please notice, that if the users are in a mixed         | WEB SERVICE SETTINGS WEB USER DEFAULTS                                              |  |  |  |
| authentications environment, you need to set up         | Windows Web Service http://DEMO-NAV140W1:7047/BC Language en-GB                     |  |  |  |
| multiple ServiceTiers and enter the URL for Windows     | Database Web Service http://DEMO-NAV140W1:7047/BC Units Formatting en-GB            |  |  |  |
| Web Service, Database Web Service, and Office 365       | Office 365 Web Servic UTC                                                           |  |  |  |
| Web Service URL (SOAP).                                 | Local Domain Name · · · · WORKGROUP                                                 |  |  |  |
| Fill in the "Local Domain Name" under which you         | OFFICE 365 AUTHENTICATION                                                           |  |  |  |
| have created the Windows users. This is only relevant   | Code Azure Tenant Id                                                                |  |  |  |
| for NAV versions that do not include the domain name    | Continia Web Portal                                                                 |  |  |  |
| as part of the user-ID in NAV.                          | Web Site Ltd                                                                        |  |  |  |
|                                                         | WEB USER DEFAULTS                                                                   |  |  |  |
|                                                         | Windows Web Service http://DEMO-NAV140W1:7047/8C Language                           |  |  |  |
|                                                         | Database Web Service http://DEMO-NAV140W1:7047/BC Units Formatting · · · · · en-GB  |  |  |  |
|                                                         | Office 365 Web Servic UTC                                                           |  |  |  |
|                                                         | Local Domain Name                                                                   |  |  |  |
|                                                         | Web Service Tenant                                                                  |  |  |  |
| "Wab Sarvica Tapant" is the Tapant ID of the current    |                                                                                     |  |  |  |
| database when setting up multi-tenancies                | Code · · · · · · · · · · · · · · · · · · ·                                          |  |  |  |
| database, when setting up multi-tenancies.              | Welcome E-Mails · · · · · Manually Azure Tenant Id · · · · · ·                      |  |  |  |
|                                                         | Continia Web Portal                                                                 |  |  |  |
|                                                         | Web Site Url                                                                        |  |  |  |
|                                                         | WEB SERVICE SETTINGS WEB USER DEFAULTS                                              |  |  |  |
|                                                         | Windows Web Service http://DEMO-NAV140W1:7047/BC                                    |  |  |  |
|                                                         | Database Web Service http://DEMO-NAV140W1:7047/BC                                   |  |  |  |
|                                                         | Office 365 Web Servic                                                               |  |  |  |
|                                                         | Local Domain Name                                                                   |  |  |  |
|                                                         |                                                                                     |  |  |  |
| Office 365 authentication is a set of settings for      | OFFICE 365 AUTHENTICATION                                                           |  |  |  |
| handling the user authentication for Office 365 users.  | Azure Tenant Id                                                                     |  |  |  |
| Before setting up Continua Web Approval with Office     | nia Web Portal                                                                      |  |  |  |
| 365 Authentication, you need to configure Business      | Site Url Azure Application Key                                                      |  |  |  |
| Central and your users to login with Office 365.        | SERVICE SETTINGS WEB USER DEFAULTS                                                  |  |  |  |
| configuring Office 365 authentication for Business      | ows Web Service http://DEMO-NAV140W1:7047/BC Language en-GB                         |  |  |  |
| Central                                                 | pase Web Service http://DEMO-NAV140W1:7047/BC Units Formatting · · · · · en-G8 ···· |  |  |  |
| The value for "Azure Tenant Id" is found in the         | e 365 Web Servic UTC                                                                |  |  |  |
| Microsoft Azure Portal under the Business Central       | Domain Name                                                                         |  |  |  |
| OnPrem section.                                         | Service Tenant                                                                      |  |  |  |
| The value for "Azure Application Id" is found in the    |                                                                                     |  |  |  |
| Microsoft Azure Portal under the Business Central       | OFFICE 365 AUTHENTICATION                                                           |  |  |  |
| OnPrem section                                          | me E-Mails · · · · · Manually Azure Tenant Id · · · · · ·                           |  |  |  |
|                                                         | nia Web Portal · · · · • Azure Application Id · · · ·                               |  |  |  |
|                                                         | Site Url http://localhost Azure Application Key                                     |  |  |  |
|                                                         | SERVICE SETTINGS WEB USER DEFAULTS                                                  |  |  |  |
|                                                         | pws Web Service http://DEMO-NAV140W1:7047/BC Language                               |  |  |  |
|                                                         | ase Web Service http://DEMO-NAV140W1:7047/BC Units Formatting · · · · · en-GB ····  |  |  |  |
|                                                         | 365 Web Servic Time Zone · · · · · UTC ····                                         |  |  |  |
|                                                         | Domain Name · · · · WORKGROUP                                                       |  |  |  |
|                                                         | Service Tenant                                                                      |  |  |  |

4

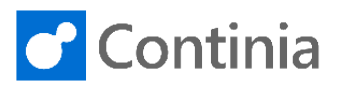

| The Mish Llean Defeater and estimate that example as                                                                                                    | ierai                                                                                                    |                                                                                                    |                                                                                                    |
|----------------------------------------------------------------------------------------------------|----------------------------------------------------------------------------------------------------|----------------------------------------------------------------------------------------------------|----------------------------------------------------------------------------------------------------|
| The Web User Defaults are settings that apply as default values for the users accessing the Web Approval Portal.                                                                                           |                                                                                                    | WEB                                                                                                    | OFFICE 365 AUTHENTICATION                                                                                                    |
|                                                                                                    | ome E-Mails                                                                                                    | Manually                                                                                                    | Azure Tenant Id                                                                                                    |
| The "Azure Application Kev" is found in the                                                                                                    | inia Web Portal                                                                                                    |                                                                                                    | Azure Application Id                                                                                                    |
| Microsoft Azure Portal under the Certificates & Secrets section.                                                                                                    | Site Url                                                                                                    | http://localhost                                                                                                    | Azure Application Key                                                                                                    |
|                                                                                                    | SERVICE SETTINGS                                                                                                    |                                                                                                    | WEB USER DEFAULTS                                                                                                    |
|                                                                                                    | lows Web Service                                                                                                    | http://DEMO-NAV140W1:7047/BC                                                                                                    | Language ····· en-GB ····                                                                                                    |
|                                                                                                    | base Web Service                                                                                                    | http://DEMO-NAV140W1:7047/BC                                                                                                    | Units Formatting · · · · · · en-GB · · · ·                                                                                                    |
|                                                                                                    | e 365 Web Servic                                                                                                    |                                                                                                    | Time Zone                                                                                                    |
|                                                                                                    | Domain Name                                                                                                    | WORKGROUP                                                                                                    |                                                                                                    |
|                                                                                                    | Service Tenant                                                                                                    |                                                                                                    |                                                                                                    |
| You choose the default language used in the web                                                                                                    |                                                                                                    |                                                                                                    |                                                                                                    |
| approval in the field "Language".                                                                                                    |                                                                                                    | WEB                                                                                                    | OFFICE 365 AUTHENTICATION                                                                                                    |
|                                                                                                    | ome E-Mails                                                                                                    | Manually •                                                                                                    | Azure Tenant Id                                                                                                    |
|                                                                                                    | inia Web Portal                                                                                                    |                                                                                                    | Azure Application Id                                                                                                    |
|                                                                                                    | Site Url                                                                                                    | http://localhost                                                                                                    | Azure Application Key                                                                                                    |
|                                                                                                    | SERVICE SETTINGS                                                                                                    |                                                                                                    | WEB USER DEFAULTS                                                                                                    |
|                                                                                                    | lows Web Service                                                                                                    | http://DEMO-NAV140W1:7047/BC                                                                                                    | Language · · · · · · en-GB · · · ·                                                                                                    |
|                                                                                                    | base Web Service                                                                                                    | http://DEMO-NAV140W1:7047/BC                                                                                                    | Units Formatting · · · · · en-GB · · · ·                                                                                                    |
|                                                                                                    | e 365 Web Servic                                                                                                    |                                                                                                    | Time Zone · · · · · · UTC ····                                                                                                    |
|                                                                                                    | I Domain Name                                                                                                    | WORKGROUP                                                                                                    |                                                                                                    |
|                                                                                                    | Service Tenant                                                                                                    |                                                                                                    |                                                                                                    |
|                                                                                                    |                                                                                                    |                                                                                                    |                                                                                                    |
| You choose the default formatting used in the web                                                                                                    | Term                                                                                                    |                                                                                                    |                                                                                                    |
| You choose the default formatting used in the web                                                                                                    | e                                                                                                    | · · · · · · · · · · · · · · · · · · ·                                                                                                    | OFFICE 365 AUTHENTICATION                                                                                                    |
| You choose the default formatting used in the web approval in the field " <b>Units Formatting</b> ".                                                                                                    | e · · · · · · · · · · · · · · · · · · ·                                                                                                    | MEB<br>Manually                                                                                                    | OFFICE 365 AUTHENTICATION Azure Tenant Id                                                                                                    |
| You choose the default formatting used in the web approval in the field <b>"Units Formatting"</b> .                                                                                                    | e · · · · · · · · · · · · · · · · · · ·                                                                                                    | a WEB<br>Manually ▼                                                                                                    | OFFICE 365 AUTHENTICATION Azure Tenant Id Azure Application Id                                                                                                    |
| You choose the default formatting used in the web approval in the field <b>"Units Formatting"</b> .                                                                                                    | e · · · · · · · · · · · · · · · · · · ·                                                                                                    | Manually  Manually                                                                                                    | OFFICE 365 AUTHENTICATION Azure Tenant Id · · · · · · · · · · · · · · · · · ·                                                                                                    |
| You choose the default formatting used in the web approval in the field <b>"Units Formatting"</b> .                                                                                                    | e                                                                                                    | Manually   Manually                                                                                                    | OFFICE 365 AUTHENTICATION Azure Tenant Id Azure Application Id Azure Application Key WEB USER DEFAULTS                                                                                                    |
| You choose the default formatting used in the web approval in the field <b>"Units Formatting"</b> .                                                                                                    | e<br>come E-Mails<br>tinia Web Portal<br>> Site Url<br>3 SERVICE SETTINGS<br>dows Web Service                                                                                                    | Manually   Manually  Manually  Manua | OFFICE 365 AUTHENTICATION Azure Tenant Id Azure Application Id Azure Application Key WEB USER DEFAULTS Language en-GB                                                                                                    |
| You choose the default formatting used in the web approval in the field " <b>Units Formatting</b> ".                                                                                                    | e                                                                                                    |                                                                                                    | OFFICE 365 AUTHENTICATION         Azure Tenant Id         Azure Application Id         Azure Application Key         WEB USER DEFAULTS         Language       en-GB         Units Formatting       en-GB                                                                                                    |
| You choose the default formatting used in the web approval in the field " <b>Units Formatting</b> ".                                                                                                    | e                                                                                                    | WEB           Manually           Image: Manually           Image: Manuall                                                                                                    | OFFICE 365 AUTHENTICATION Azure Tenant Id Azure Application Id Azure Application Key WEB USER DEFAULTS Language en-G8 Units Formatting Units Formatting Units Cone UTC                                                                                                    |
| You choose the default formatting used in the web approval in the field <b>"Units Formatting"</b> .                                                                                                    | e<br>come E-Mails<br>tinia Web Portal<br>Site Url<br>SERVICE SETTINGS<br>dows Web Service<br>passe Web Service<br>ce 365 Web Servic<br>I Domain Name                                                                                                    | WEB           Manually           Manually           Image: Image: Ima                                                                                                    | OFFICE 365 AUTHENTICATION         Azure Tenant Id         Azure Application Id         Azure Application Key         WEB USER DEFAULTS         Language       en-GB         Units Formatting       en-GB         Time Zone       UTC                                                                                                    |
| You choose the default formatting used in the web approval in the field <b>"Units Formatting"</b> .                                                                                                    | e<br>come E-Mails<br>tinia Web Portal<br>3 SERVICE SETTINGS<br>dows Web Service<br>abase Web Service<br>a 365 Web Servic<br>1 Domain Name<br>2 Service Tenant                                                                                                    | WEB           Manually           Manually           Image: Image: Ima                                                                                                    | OFFICE 365 AUTHENTICATION Azure Tenant Id Azure Application Id Azure Application Key WEB USER DEFAULTS Language en-GB units Formatting Inne Zone UTC                                                                                                    |
| You choose the default formatting used in the web approval in the field " <b>Units Formatting</b> ".                                                                                                    | e<br>come E-Mails<br>tinia Web Portal<br>> Site Url<br>> SERVICE SETTINGS<br>dows Web Service<br>blase Web Service<br>> Bonain Name<br>> Service Tenant                                                                                                    |                                                                                                    | OFFICE 365 AUTHENTICATION Azure Tenant Id Azure Application Id Azure Application Key WEB USER DEFAULTS Language en-GB units Formatting Inne Zone UTC                                                                                                    |
| You choose the default formatting used in the web<br>approval in the field " <b>Units Formatting</b> ".<br>You choose the default time zone used in the web                                                | e                                                                                                    | WEB           Manually           Manually           Image: Image: Ima                                                                                                    | OFFICE 365 AUTHENTICATION Azure Tenant Id Azure Application Id Azure Application Key WEB USER DEFAULTS Language en-G8 units Formatting en-G8 Time Zone UTC OFFICE 365 AUTHENTICATION                                                                                                    |
| You choose the default formatting used in the web approval in the field " <b>Units Formatting</b> ".<br>You choose the default time zone used in the web approval in the field " <b>Time Zone</b> ".       | e                                                                                                    | WEB           Manually           Manually           http://localhost           http://DEMO-NAV140W1:7047/8C           http://DEMO-NAV140W1:7047/8C           WORKGROUP           WEB           Manually                                                                                                    | OFFICE 365 AUTHENTICATION Azure Tenant Id Azure Application Id Azure Application Key WEB USER DEFAULTS Language en-GB Units Formatting en-GB Time Zone UTC OFFICE 365 AUTHENTICATION Azure Tenant Id                                                                                                    |
| You choose the default formatting used in the web approval in the field " <b>Units Formatting</b> ".<br>You choose the default time zone used in the web approval in the field " <b>Time Zone</b> ".       | e                                                                                                    | WEE           Manually           Manually           http://localhost           http://DEMO-NAV140W1:7047/BC           http://DEMO-NAV140W1:7047/BC           WORKGROUP           WEE           Manually                                                                                                    | OFFICE 365 AUTHENTICATION           Azure Tenant Id           Azure Application Id           Azure Application Key           WEB USER DEFAULTS           Language           Units Formatting           en-GB           Time Zone           UTC           OFFICE 365 AUTHENTICATION           Azure Tenant Id           Azure Application Id                                                                                                    |
| You choose the default formatting used in the web approval in the field " <b>Units Formatting</b> ".<br>You choose the default time zone used in the web approval in the field " <b>Time Zone</b> ".       | e                                                                                                    |                                                                                                    | OFFICE 365 AUTHENTICATION           Azure Tenant Id           Azure Application Id           Azure Application Key           WEB USER DEFAULTS           Language           Units Formatting           en-G8           Time Zone           UTC           Azure Application Id           Azure Application Key                                                                                                    |
| You choose the default formatting used in the web<br>approval in the field " <b>Units Formatting</b> ".<br>You choose the default time zone used in the web<br>approval in the field " <b>Time Zone</b> ". | e come E-Mails come E-Mails com |                                                                                                    | OFFICE 365 AUTHENTICATION           Azure Tenant Id                                                                                                    |
| You choose the default formatting used in the web<br>approval in the field <b>"Units Formatting</b> ".<br>You choose the default time zone used in the web<br>approval in the field <b>"Time Zone</b> ".   | e come E-Mails come E-Mails com | WEE           Manually           Manually           Image: Manually           Image: Manually                                                                                                    | OFFICE 365 AUTHENTICATION           Azure Tenant Id           Azure Application Id           Azure Application Key           WEB USER DEFAULTS           Language           Units Formatting           en-GB           Time Zone           OFFICE 365 AUTHENTICATION           Azure Tenant Id           Azure Application Id           Azure Tenant Id           Azure Application Id           Azure Application Id           Azure Application Id           Azure Application Id           Azure Application Id           Azure Application Key           WEB USER DEFAULTS           Language           en-GB                                                                      |
| You choose the default formatting used in the web<br>approval in the field " <b>Units Formatting</b> ".<br>You choose the default time zone used in the web<br>approval in the field " <b>Time Zone</b> ". | e come E-Mails come E-Mails com | WEE           Manually           Manually           Image: Manually           Image: Manually                                                                                                    | OFFICE 365 AUTHENTICATION           Azure Tenant Id           Azure Application Id           Azure Application Key           WEB USER DEFAULTS           Language           Inits Formatting           en-GB           Time Zone           UTC           Azure Application Id           UNITS           OFFICE 365 AUTHENTICATION           Azure Tenant Id           Azure Application Id           Azure Application Id           MEB USER DEFAULTS           Language           en-GB           Units Formatting           en-GB                                                                                                    |
| You choose the default formatting used in the web<br>approval in the field " <b>Units Formatting</b> ".<br>You choose the default time zone used in the web<br>approval in the field " <b>Time Zone</b> ". | e come E-Mails come E-Mails com | WEE           Manually           Manually           Image: Manually           Image: Manually                                                                                                    | OFFICE 365 AUTHENTICATION           Azure Tenant Id           Azure Application Id           Azure Application Key           WEB USER DEFAULTS           Language           en-GB           Units Formatting           en-GB           Time Zone           UTC           Azure Application Id           UNITS           Units Formatting           en-GB           Time Zone           UTC           Azure Application Id           Azure Application Id           VEB USER DEFAULTS           Language           en-GB           Units Formatting           en-GB           Units Formatting           en-GB           Units Formatting                                               |
| You choose the default formatting used in the web<br>approval in the field "Units Formatting".<br>You choose the default time zone used in the web<br>approval in the field "Time Zone".                   | e come E-Mails come E-Mails Site Url SERVICE SETTINGS come E-Mails come E-Mails Site Url SERVICE Tenant Come E-Mails Site Url SERVICE SETTINGS come E-Mails Site Url SERVICE SETTINGS come Service base Web Service ca 365 Web Service ca 365 Web Service ca                                                                                                    | WEB           Manually           Manually           Image: Manually           Image: Manually                                                                                                    | OFFICE 365 AUTHENTICATION           Azure Tenant Id           Azure Application Id           Azure Application Key           WEB USER DEFAULTS           Language         en-GB           Units Formatting         en-GB           Time Zone         UTC           Azure Application Key         web USER DEFAULTS           Language         en-GB           Units Formatting         en-GB           UTC            WEB USER DEFAULTS         uestion Id           Azure Application Id                                                                                                    |
| You choose the default formatting used in the web<br>approval in the field " <b>Units Formatting</b> ".<br>You choose the default time zone used in the web<br>approval in the field " <b>Time Zone</b> ". | e come E-Mails come E-Mails Site Url SERVICE SETTINGS dows Web Service base Web Service l Domain Name Site Url SERVICE SETTINGS dows Web Service base Web Service base Web Service base Web Service base Web Service l Domain Name Service Tenant                                                                                                    | WEE           Manually           Manually           Image: Manually           Image: Manually                                                                                                    | OFFICE 365 AUTHENTICATION           Azure Tenant Id           Azure Application Id           Azure Application Key           WEB USER DEFAULTS           Language         en-GB           Units Formatting         en-GB           Time Zone         UTC           Azure Application Id            Azure Application Key            Units Formatting         en-GB           Units Formatting         en-GB           WEB USER DEFAULTS            Units Formatting         en-GB           WEB USER DEFAULTS            Language         en-GB           WEB USER DEFAULTS            Language         en-GB           Units Formatting         en-GB           Time Zone         UTC |